## 天津美术学院 2021 年本科招生线下复试网上确认操作说明

各位考生:

请于3月3日10点至3月7日16点登录网页端(网址: https://user.artstudent.cn/login/10073.htm)或手机端(艺术升APP)进行 2021年本科招生线下复试网上确认。绘画类考生可于3月9日后查询具体考试 日期,操作流程如下。

一、网页端

▶ 第一步:系统登录

| 元 天津美术学院2021年校考报名系统                                                       |                               |
|---------------------------------------------------------------------------|-------------------------------|
|                                                                           |                               |
| 最新通知 (1)<br>欢迎报考天津美术学院,首次使用本系统进行报名时,请先用考生本人证件号码注册,注<br>册完成后请妥善保管好您的账号和密码! | <b>考生登录</b> 手机号/身份证号/护照号/港澳台证 |
|                                                                           | 请输入6到18位密码                    |
|                                                                           | 爱 录                           |
|                                                                           | 考生注册 忘记密码?                    |

▶ 第二步:填报专业(方向)志愿

请考生选择"天津美术学院(复试)"(注意:考生只能选择自己初选合格 的专业,选择其他专业提示没有资格)。选择专业后,点击"志愿"按钮,填报 专业(方向)志愿,确定后,点击"提交报考"按钮缴费,缴费前须仔细核对, 确认无误后再进行缴费。

| 艺术院校校          | 考报名 返回首页 >>                                  | 欢迎,<br>账号与安全 退出 |
|----------------|----------------------------------------------|-----------------|
| 位置 > 价首页 >报考专业 |                                              |                 |
| 100            | 报考专业                                         |                 |
| 25             | 1.选择报考的院校                                    |                 |
|                | ☆ 天津美术学院 重新选择                                | 合き数<br>日描下载A    |
| 考生信息           | 2.选择考点、专业及志愿                                 | 上传报考验           |
| 报考资料上传         | 天津美术学院(复试) > 请选择专业名称 >                       | (?)             |
| 专业报考           | 请选择专业名称<br>书法类(3月22日)                        | 帮助中心            |
| 已报专业           | 絵画與(3月2日-23日)<br>设计契(3月21日)<br>中華合作内学(3月27日) |                 |
| 复(三)试交费        | 3.你已填报该学院的以下专业                               | 在线客調            |

| 报考资料上传  | 天津美术学院(复试) 🖌 绘画                   | ■类(3月22日-23日) ✓                |          |             |      |
|---------|-----------------------------------|--------------------------------|----------|-------------|------|
| 专业报考    |                                   | 洗根专业                           | -        |             |      |
| 已报专业    |                                   | (第1步/共3步)                      |          |             |      |
| 复(三)试交费 | 3.你已填报该学院的以下专业:                   |                                |          |             |      |
| 打印中心    | 考点                                | 专业                             | 志愿       | 交费状态        | 操作   |
| 初(复)试结果 | ✓ 天津美术学院(复试)                      | 绘画类(3月22日-23日)                 | ~        | 待提交         | 志愿删除 |
| 专业成绩/结论 | ▲ 考生提前准备好支付主,报考                   | 未提交或提交后未交报考费超过30分钟、考试          | 生所报专业将自动 | 2211、清重新报考! | Ŀ    |
| 填报专业志愿  | <ol> <li>         ·   ·</li></ol> | 改专业!                           |          |             |      |
| 我的申请    |                                   | 同意诚信考试承诺书<br>提交报考<br>(第2步/#3步) | 6 查看     |             |      |
| 交费记录    |                                   |                                |          |             |      |
| 网络考试试题  |                                   |                                |          |             |      |

|      | 专业名称: 绘画类 |   | 1 |
|------|-----------|---|---|
| 志愿1: | 请选择志愿     | ~ |   |
| 志愿2: | 请选择志愿     | ~ |   |
| 志愿3: | 请选择志愿     | ~ |   |
| 志愿4: | 请选择志愿     | ~ |   |
| 志愿5: | 请选择志愿     | ~ |   |
| 志愿6: | 请选择志愿     | ~ |   |
|      |           |   |   |

| 17661-0                                      | 考点                                                     | 专业                   | 志愿                                                                                                    | 交费状态 | 操作    |
|----------------------------------------------|--------------------------------------------------------|----------------------|----------------------------------------------------------------------------------------------------|------|-------|
| 初(复)试结果<br>专业成绩/结论<br>填报专业志愿<br>我的申请<br>交费记录 | ✔ 天津美术学院 (复试)                                          | 绘画类(3月22日-23日)       | <ol> <li>1. 绘画(由画)</li> <li>2. 绘画(版画)</li> <li>3. 中国画</li> <li>4. 绘画(版画)</li> <li>5. 聯盟</li> <li>6. 摄影</li> <li>7. 本验艺术(移动媒体艺术)</li> <li>8. 实验艺术(综合绘画)</li> <li>9. 中国画(书画:遊走与修复)</li> <li>10. 实验艺术(综合经术)</li> <li>11. 绘画(水彩画)</li> </ol> | 待提交  | 志愿 删除 |
| 我的申请<br>交费记录<br>网络考试试题                       | 考生時前准备好支付室,报考:                                         | 未提交或提交后未交报者费超过30分钟,考 | <ul> <li>8.</li></ul>                                                                                                    |      |       |
|                                              | <ul> <li>         ・ 懲妻报考成功以后,不能再修         ・</li> </ul> | 收专业! 同意城信考试承诺 提交报考   | (1) 宣音                                                                                                    |      |       |

| 考生信息     2       报考资料上传     2       受业服考     2       已报专业     2       复(三)试交费     3       打印中心     初(复)试结果       专业成绩/结论     5 | 天津美<br>天津美术学院 木学院 绘画类(3月22日-23日)<br>(复<br>试) | <ol> <li>2 绘画(仮<br/>画)</li> <li>3 中国画</li> <li>4 绘画(壁<br/>画)</li> <li>5 順望</li> <li>6 攝影</li> <li>7 法验艺术</li> <li>(形力媒体 90</li> <li>2 元</li> <li>2 元</li> <li>5 かんとうべ</li> <li>(综合绘画)</li> <li>9 中国画</li> <li>9 中国画</li> <li>9 中国画</li> <li>9 中国画</li> <li>9 中国画</li> <li>9 中国画</li> <li>9 中国画</li> <li>9 中国画</li> <li>9 中国画</li> <li>9 中国画</li> <li>9 中国画</li> <li>9 中国画</li> <li>9 中国画</li> <li>9 中国画</li> <li>9 中国画</li> <li>9 中国画</li> <li>9 中国画</li> <li>9 中国</li> <li>9 中国</li></ol> | ġ.                         | 交费状态 | 操作    | ·<br>日面下转APP<br>上传报考资料 |
|----------------------------------------------------------------------------------------------------|----------------------------------------------|----------------------------------------------------------------------------------------------------|----------------------------|------|-------|------------------------|
| 填报专业志愿<br>我的申请                                                                                                    |                                              | 报考总金额: 90.00元                                                                                                    | S动媒体艺术)<br>給绘画)<br>「鉴定与修复) | 待提父  | 志愿 删除 | 帮助中心                   |
| 交费记录                                                                                                    |                                              | 终确认提交                                                                                                    | \$/8乙/\)<br>圓)             |      |       | 在线客服                   |
| 网络考试试题                                                                                                    | 这回修改                                         | (第3步/共3步)                                                                                                    | 请重新报考!                     |      |       | Ţ                      |

▶ 第三步: 缴费

考生提交报考信息以后,可看到报名订单,直接点击"支付"进入支付宝 界面完成网上缴费,也可在报名记录中,点击"支付"进行缴费。缴费成功后, 进入"我的交费记录"中查看缴费结果,确认缴费成功。考生需要在 30 分钟内 完成支付,超时后所报专业将自动取消,如超时关闭,须重新选择报考专业, 并提交。

| 支付全                                                                    |                               |
|------------------------------------------------------------------------|-------------------------------|
| 正主度問約時刻除之意[7] 文是特主治分林哲典说,请见的付款:<br>天津美术学说-2021年本料招生【复试】·报考费 《此方,元素美次学说 | 90.00 ह<br>बाह्य संस          |
| B-Britk (3)<br>90.00                                                   | E 2017<br>E 2017<br>E 2017/IR |
| 10%E: (*62-20150087                                                    |                               |

| 【 > 价首页 >交费记录 |                          |             |             |        |    |
|---------------|--------------------------|-------------|-------------|--------|----|
| -             |                          |             | 交费记录        |        | _  |
|               | 天津美术学院<br>No.YX202103011 | 11739705174 |             |        |    |
|               | 3月22日-23日                | 绘画类         | 天津美术学院 (复试) | ¥ 90.0 | 扫描 |
| 考生信息          | 共1个专业                    |             | 合计¥90.0     | 支付成功   | -  |
| 报考资料上传        |                          |             |             |        |    |
| 专业报考          |                          |             |             |        | 相則 |
| 已报专业          |                          |             |             |        |    |
| 复(三)试交费       |                          |             |             |        |    |
|               |                          |             |             |        | 任為 |

绘画类考生查询考试日期:

考生缴费成功后,可于3月9日后在"打印中心"中查看考试日期。

|                    |            | 打印           | 印中心 |                                                |                                                |
|--------------------|------------|--------------|-----|------------------------------------------------|------------------------------------------------|
| <b>血</b><br>天津美术学院 | 天津美术学院(复试) | 设计类<br>3月21日 |     |                                                |                                                |
|                    |            |              |     |                                                | 上传报考                                           |
|                    |            |              |     |                                                | <b>?</b>                                       |
|                    |            |              |     |                                                |                                                |
|                    | 元建築大学校     | 元遣與六学院 (复试)  |     | 近日中心           元津美术学院(复试)         设计类<br>3月21日 | 近印中心           定律集术学院(复试)         设计类<br>3月21日 |

二、手机端

▶ 第一步:系统登录

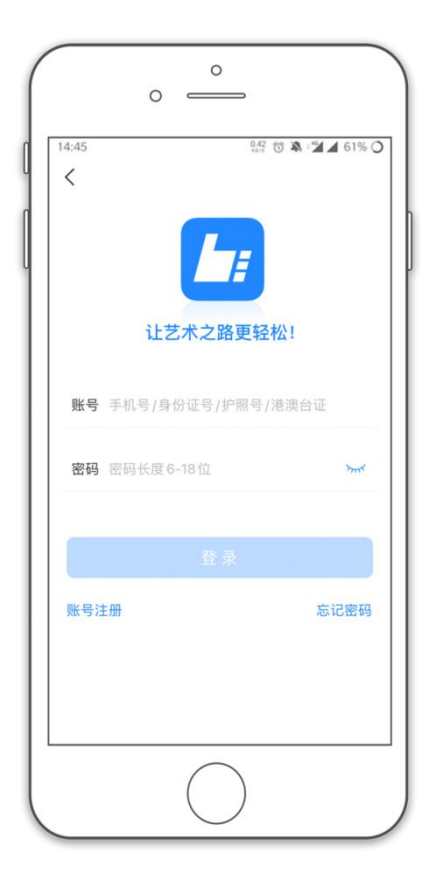

▶ 第二步:填报专业(方向)志愿

点击"报名",在输入框输入"天津美术学院",选择报考专业(注意:考 生只能选择自己初选合格的专业,选择其他专业提示没有资格)。考生报名提交 报考信息以后,可看到报名订单,请点击"志愿填报"按钮,填报专业(方向) 志愿。

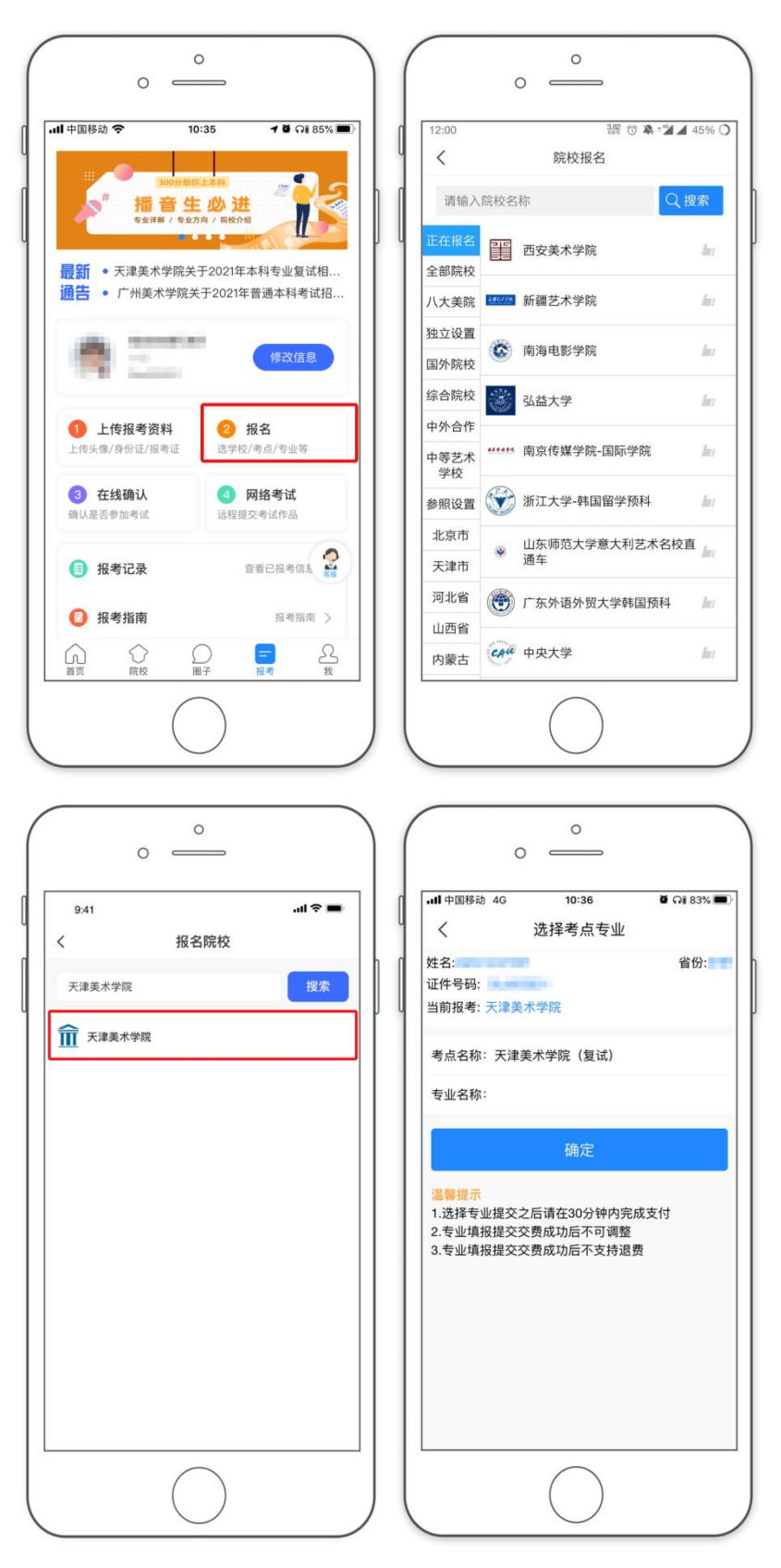

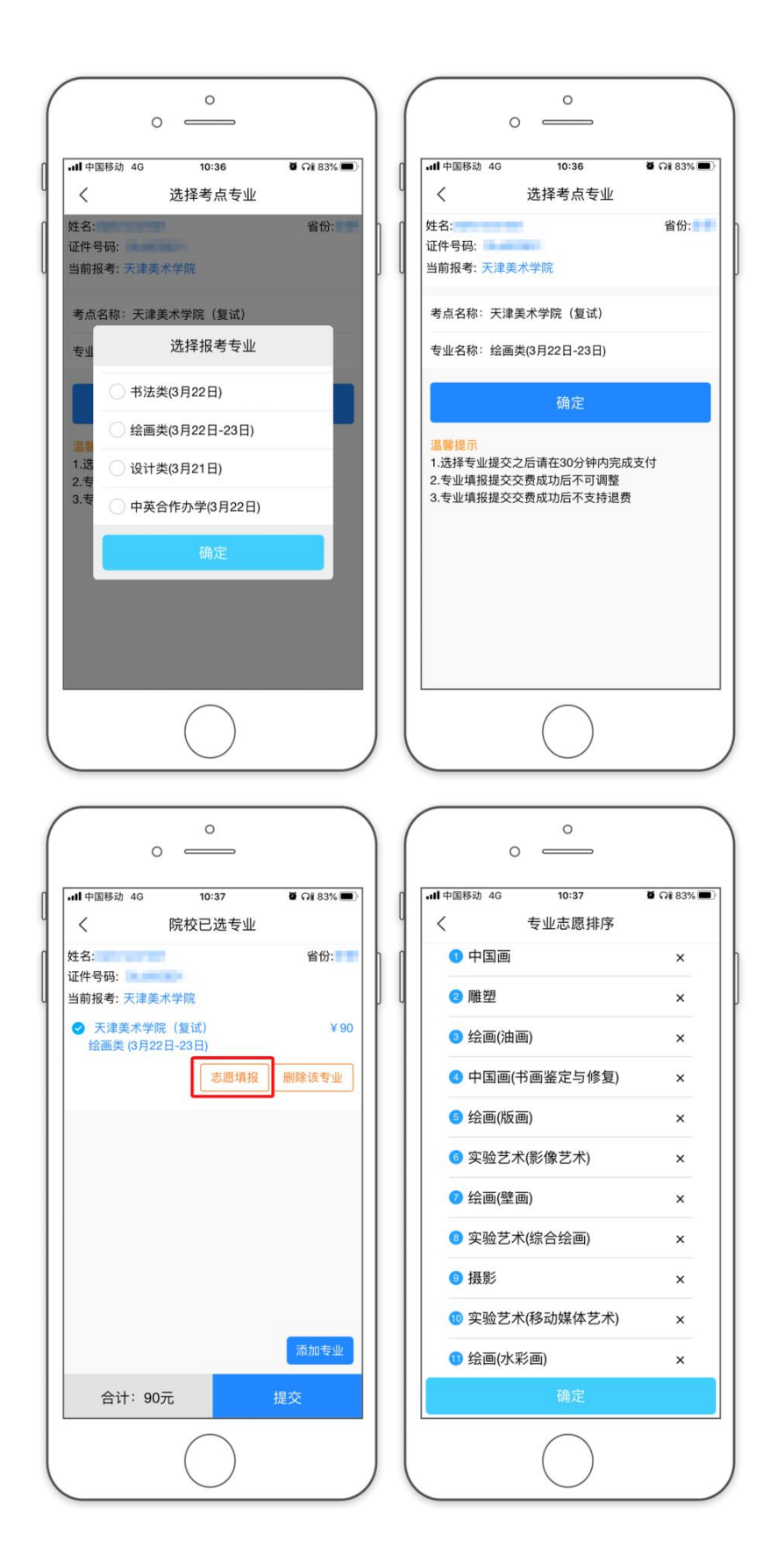

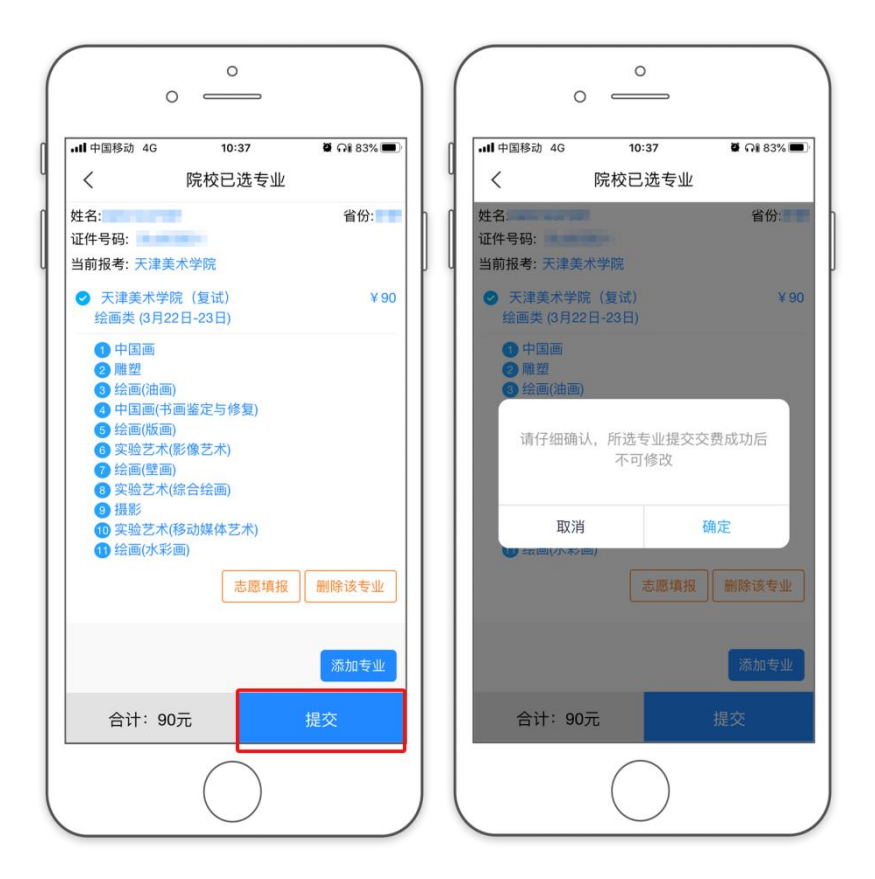

▶ 第三步: 缴费

请仔细核对所选专业(方向)志愿,提交确定后,点击"支付"进入支付 宝界面完成网上缴费,也可在报名记录中,点击"支付"进行缴费。缴费成功 后,进入"我的交费记录"中查看缴费结果,确认缴费成功。考生需要在 30 分 钟内完成支付,超时后考生所报专业将自动取消,如超时关闭,须重新选择报 考专业,并提交。

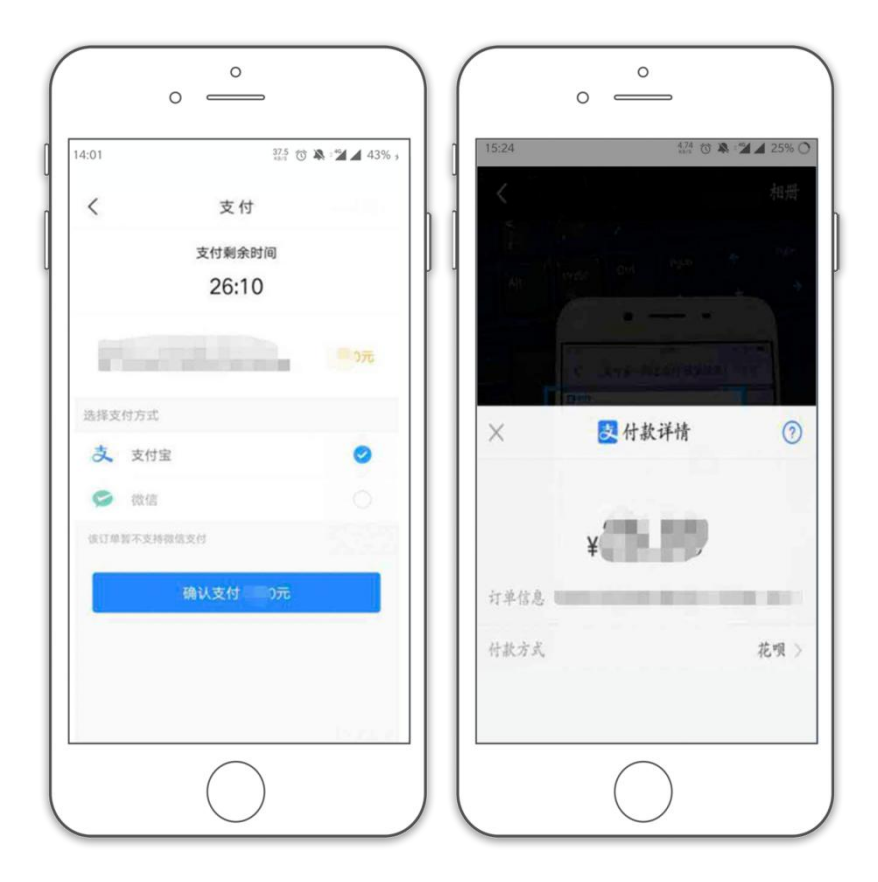

绘画类考生查询考试日期:

考生缴费成功后,可于3月9日后在"报考记录"中查看考试日期。

| ■中国移动 4G 1         | 2:04 2 印2          | 25%    | • <b>····</b> •••••••••••••••••••••••••••••••• | G 12:04              | <b>ð</b> 斗 25% |
|--------------------|--------------------|--------|------------------------------------------------|----------------------|----------------|
| 上传头像/身份证/报考证       | 选学校/考点/专业等         |        |                                                | 我的报考记录               | 显示全部           |
| 3 在线确认<br>确认是否参加考试 | 4 网络考试<br>远程提交考试作品 |        | <u></u> <b>∩ ₹</b>                             | 津美术学院                |                |
| 🕕 报考记录             | 查看已报考信息            | >      | 考试:                                            | 2021年本科招生【复试】<br>设计类 |                |
| 🕖 报考指南             | 报考指南               | >      | 考 点:<br>考试日期:                                  | 天津美术学院(复试)<br>3月21日  |                |
| 良 成绩查询             | 多所院校成绩查询           | >      | 溫馨提示: 请用                                       | 电脑登录艺术升www.artstude  | nt.cn打印准考      |
| 良 考场查询             | 随时随地查询考场           | >      |                                                |                      |                |
| I 国外院校报名           | 选国外院校/考试时间等        | >      |                                                |                      |                |
| 初(复)试成绩            | 初(复)试成新            | 2      |                                                |                      |                |
| 3 复(三)试交费          | 复(三)试交费            | >      |                                                |                      |                |
| 合 合 院校             | □ = 报考             | A<br>我 |                                                |                      |                |
| (                  | $\overline{)}$     |        |                                                | $\bigcirc$           |                |

注:考生可于3月15日后登录网页端打印复试准考证(具体考试地点详见准考证)